# **Creating Vendor Terms in Fuse5 and Quick Books**

There are two places in Fuse5 that allow you to create vendor terms. The first place that gives you the ability to create, view, and delete vendor terms within Fuse5 can be found by going to PERSONAL & ADMIN > SETTINGS > QUICKBOOKS SETTINGS > VENDOR TERMS (button for it to the right of the VENDOR INVOICE section of the integration page.

| Settings > QuickBooks QuickBooks integration settings for different modules. | Expand All Minimize All |
|------------------------------------------------------------------------------|-------------------------|
| Profile : Company QB Settings 💌                                              |                         |
| Sales Order - QuickBooks Integration                                         | -                       |
| Store Transfer - QuickBooks Integration                                      | -                       |
| Vendor Invoice - QuickBooks Integration                                      | Vendor Terms 🕐 🔽        |
| Account Payment - QuickBooks Integration                                     | -                       |
| EOD Reconciliation - QuickBooks Integration                                  |                         |

Use the Vendor Terms module to create, view, and delete vendor terms. When you create vendor terms in Fuse5 the terms will be pushed across and created in Quick Books. If you add or change vendor terms in QuickBooks they will NOT push into Fuse5. It is important that both the term names and actual term conditions match exactly in both Fuse5 and QuickBooks. This module allows you to trouble shoot vendor term integration issues by allowing you to view terms in Fuse5 and delete them if necessary (ex. They don't match the terms in QuickBooks). If you have vendor terms that are not pushing correctly or are causing a web connector error, simply delete the term in Fuse5 and recreate the vendor term to match the term in QuickBooks."

The second place that you can create terms is in the Vendor Invoice Reconciliation module and can be found by going to PRODUCT MANAGEMENT > VENDOR INVOICE RECONCILIATION LIST >

CREATE VENDOR INVOICE RECONCILIATION. You do NOT need to be actually doing a VIR to create terms which will then be available in Fuse5.

\* Important – pushing vendor terms from Fuse5 to QuickBooks will NOT overwrite current vendor terms in QuickBooks. QuickBooks does NOT have an update / overwrite push style, only a create new style, so if a vendor term with the same name already exists in Quick Books it will be blocked from the inbound push from Fuse5.

To Create Terms click on Create New Term

| Create Vendor Invoice Recond                                                                        | iliation              |           |
|----------------------------------------------------------------------------------------------------|-----------------------|-----------|
| Save                                                                                                |                       |           |
|                                                                                                    | Vendor Invoice Number | Select    |
| v Date  Purchase Order By Date Number Vumber Vumber                                                 | Vendor Bill Date      | 12-04-201 |
| dropdown (hit A for Add new), type the invoice number and space bar for "Receipt" or down for "Purc | hase Order" option.   |           |
| QB Class for VIR : 📃 💌<br>Terms : 💽 💌 Create New Term 🥎                                             |                       |           |
| Special Terms                                                                                       | + Add ?               |           |
| Save Cancel                                                                                         |                       |           |

You can choose between either Standard or Date Driven by clicking the appropriate radio button.

| Create Term                                   | × |
|-----------------------------------------------|---|
| Create Term                                   |   |
| Term Type : <mark>Standard</mark> Date Driven |   |
| Save Close                                    |   |

## Standard

| Create Term                          | X |
|--------------------------------------|---|
| Create Term                          |   |
| Term Type : 🖲 Standard 🔘 Date Driven |   |
| Terms 30 days after receipt          |   |
| Net due in 30 days.                  |   |
| Discount Percentage is 0 % .         |   |
| Discount if paid within 0 days.      |   |
| Save Close                           |   |
|                                      |   |
|                                      |   |

## Date Driven

| Create Term                                             |
|---------------------------------------------------------|
| Create Term                                             |
| Term Type : 🔘 Standard 🖲 Date Driven                    |
| Terms 2% 10th, net 30th                                 |
| Net due before the 30 th day of the month.              |
| Due the next month if issued within 5 days of due date. |
| Discount percentage is 2 %.                             |
| Discount if paid before the 10 th day of the month.     |
| Save Close                                              |
|                                                         |

Once you have created your terms, you can go into the individual vendor records (PRODUCT MANAGEMENT > VENDORS) or do an import into the vendor records to assign the standard terms to each vendor.

| Sales Rep Fax     |                                       |
|-------------------|---------------------------------------|
| Sales Rep Email   |                                       |
| Default Lead Time | 2                                     |
| Terms             | 2% 10th, net 30th 💌<br>Save or Cancel |
| Terms Comment     |                                       |
| Warehouse Code    |                                       |

You can also assign or view terms for vendors by going into the vendor record (via the Vendor Center) in Quick Books and edit the vendor. Data flows from Fuse5 to Quick Books and not the other way, therefore it is highly recommended that you manage the vendor terms in Fuse5. Any changes in Fuse5 will be pushed to Quick Books.

Important Note: It is important to understand that you CANNOT edit terms in Fuse5. QuickBooks does not allow for edits to be pushed through from another system. If the term is set up incorrectly, adjust it manually in QuickBooks, delete it from Fuse5, and recreate it so it matches what you have in QuickBooks.

| Edit Vendor                                                                                                    |                                        |
|----------------------------------------------------------------------------------------------------|----------------------------------------|
| Vendor Name       UNI-SELECT USA (10)         Current Balance :       1,294.43         Address Info       Additional Info         Account Prefill         Account No.       7921292 & 7206000         Billing Rate Level | OK<br>Cancel<br>No <u>t</u> es<br>Help |
| Categorizing and Defaults<br>Type<br>Terms<br>2% 10th, net 30th                                                                                                    | Vendor is inactive                     |
| Credit Limit<br>Tax ID<br>Vendor eligible for <u>1</u> 099<br>Define Fields                                                                                                    |                                        |

When creating a Vendor Invoice Reconciliation for this vendor you will see that the terms associated will default to what is saved as the terms in the vendor record. If for some reason you have multiple terms with this vendor or if the vendor has assigned different terms for this invoice, you can use the drop down arrow to choose alternate terms to be pushed with this invoice in to Quick Books.

| U                      |                    | 1                     |        | v |        |              |
|------------------------|--------------------|-----------------------|--------|---|--------|--------------|
| TOTAL DOLLARS RECEIVED | \$1.250            |                       |        |   | т      | TAL DOLLAR   |
|                        |                    |                       |        |   |        | COST V       |
|                        |                    |                       |        |   |        | <b>QTY V</b> |
|                        |                    |                       |        |   | DISCOU | INT DOLLARS  |
|                        |                    |                       |        |   |        | NET DOLLAR   |
|                        | QB Class for VIR : | •                     |        |   |        |              |
|                        | Terms : 2% 10th,   | net 30th 💌 Create New | Term ? |   |        |              |
| Spe                    | cial Terms         |                       |        |   | + Add  | ?            |
|                        |                    | Save                  | Cancel |   |        | -            |

#### Default Terms

#### Changed Terms

| ARS RECEIVED | \$1.250                   |       |                    | т     | OTAL DOLLARS BILLED |
|--------------|---------------------------|-------|--------------------|-------|---------------------|
|              |                           |       |                    |       | COST VARIANCE       |
|              |                           |       |                    |       | QTY VARIANCE        |
|              |                           |       |                    | DISCO | UNT DOLLARS AMOUNT  |
|              |                           |       |                    |       | NET DOLLARS BILLED  |
|              | QB Class for              | VIR : | ×                  |       |                     |
|              | Term <mark>s :</mark> Net | 15    | Create New Term  ? |       |                     |
|              |                           |       |                    |       |                     |
| Spec         | cial Terms                |       |                    | + Add | 3                   |
|              |                           |       |                    |       | -                   |
|              |                           |       | Save Cancel        |       |                     |

Once you save your Vendor Invoice Reconciliation, in Quick Books under PAY BILLS you will see the bill for the invoice you reconciled.

| how                      | bills © Due<br>oills                            | aid<br>on or before 12/14/2<br>v all bills     | 2013 🔳                     | Filter By<br>Sort By | All vendors<br>Due Date | •                     |                              |             |
|--------------------------|-------------------------------------------------|------------------------------------------------|----------------------------|----------------------|-------------------------|-----------------------|------------------------------|-------------|
| 2                        | Date Due                                        | Vendor                                         | Ref. No.                   | Disc. Date           | Amt. Due                | Disc. Used            | Credits Used                 | Amt. To Pay |
|                          | 11/23/2013                                      | UNI-SELECT USA                                 | TestDe                     |                      | 1,250.00                | 0.00                  | 0.00                         | 0.00        |
|                          | 12/19/2013                                      | UNI-SELECT USA                                 | 45634                      |                      | 1.25                    | 0.00                  | 0.00                         | 0.00        |
|                          | 12/30/2013                                      | UNI-SELECT USA                                 | 456456                     | 12/10/2013           | 183.18                  | 0.00                  | 0.00                         | 0.00        |
|                          | 01/06/2014                                      | Training                                       | 1234                       |                      | 64.26                   | 0.00                  | 0.00                         | 0.00        |
|                          | 01/06/2014                                      | Training                                       | 234                        |                      | 900.00                  | 0.00                  | 0.00                         | 0.00        |
| Disco<br>endo<br>ill Ref | unt & Credit<br>r UNI-9<br>f. No. <b>456</b> 3/ | Information for Highli<br>SELECT USA (10)<br>4 | ghted Bill<br>Tern<br>Suga | ns<br>1. Discount    | Net 15<br>0.00          | Number o<br>Total Cre | of Credits<br>dits Available | 140.0       |
| G                        | to Bill                                         |                                                | S                          | et Discount          |                         | Set C                 | redi <u>t</u> s              |             |
| -                        |                                                 |                                                |                            |                      |                         |                       |                              |             |
| Paym<br>Date             | ient                                            |                                                | Metho                      | d                    |                         | . A                   | ccount                       |             |
| Paym<br>Date<br>12/0     | nent<br>04/2013 🔳                               |                                                | Metho                      | d<br>c 🗣             | To be printeg           |                       | ccount<br>)ennis Bank Acco   | unt 💌       |

If you go to the VENDOR CENTER in Quick Books and choose the vendor, you will also see the bill.

| Vendor Center: UNI-SELECT US/  | A (10) (All Transactions) |                |                                     |                    |                             |                         |
|--------------------------------|---------------------------|----------------|-------------------------------------|--------------------|-----------------------------|-------------------------|
| 🛅 New Vendor• 🦅 New Ira        | ansactions • 🚔 Print •    | Excel •        | Word •                              |                    |                             |                         |
| Vendors Transactions           |                           | Vendor Inform  | ation                               | 🛛 🖉 Atta           | ch Edit Vendor              | Reports for this Vendor |
| View Active Vendors            | -                         | Vendor Nam     | e UNI-SELECT USA (10)               | Contact BRE        | π                           | QuickReport             |
| Find                           | . <u> </u>                | Vendor Typ     | e                                   | Phone 846          | -665-0551                   | Open Balance            |
|                                | J                         | Company Nam    | e UNI-SELECT USA (10)               | Alt Phone          |                             |                         |
| Name                           | Balance Total Attach      | Addres         | s UNI-SELECT USA (10)<br>GTT street | Fax                |                             |                         |
| TRUCK PARTS DEPOT              | 0.00                      |                | PO BOX 404675                       | Email pro          | igrammer@gofuse5.com        |                         |
| uci (USE HAHN)                 | 0.00                      |                | ATLANTA, GA 30384-4675              | Account Number 792 | 1292 & 7206000              |                         |
| UNI-Lakeland-DO NOT USE        | 0.00                      |                | Contract Contractor                 | Pilling Pate Level | 00                          |                         |
| UNI-SELECT AUTO PLUS-STORE 674 | 0.00                      |                | Map Directions                      | billing Rate Level |                             |                         |
| UNI-SELECT USA (10)            | 1,294.43                  |                |                                     |                    |                             |                         |
| Unit Parts                     | 0.00                      | Noto           |                                     |                    | <u> </u>                    |                         |
| Universal Air Conditioner, Inc | 0.00                      | Note           | 5                                   |                    | Edit Notes                  |                         |
| UNIVERSAL MEG CO               | 0.00                      |                |                                     |                    |                             |                         |
| Ups Rec. Dept                  | 0.00                      | Show All Trans | a 💌 Filter By 📶                     | Date This Fiscal Y | ear 💌 01/01/2013 - 12/      | 31/2013                 |
| USA INDUSTRIES INC             | 0.00                      | Time           | Num                                 | Data -             |                             | A                       |
| USAA                           | 0.00                      | l ype          | AFEAFE                              | 12/04/2012         | Account<br>Accounts Payable | Amount                  |
| V00501 WILMINGTON              | 0.00                      | Dill           | 45624                               | 12/04/2012         | Accounts Payable            | -103,10                 |
| V00502 WILMINGTON              | 0.00                      | Gradit         | 43034                               | 12/04/2013         | Accounts Payable            | -1.25                   |
| Valeo Engine Cooling           | 0.00                      | Credit         | rp01115                             | 11/15/2013         | Accounts Payable            | 20.00                   |
| Vengard Radiators              | 0.00                      | Credit         | rpo1115                             | 11/15/2013         | Accounts Payable            | 120.00                  |
| VERIZON WIRELESS               | 0.00                      | ВШ             | restDenQB                           | 10/24/2013         | Accounts Payable            | -1,250.00               |
| Vintage Parts                  | 0.00                      |                |                                     |                    |                             |                         |

If you click on the bill you will see the associated invoice amount and the terms showing at the bottom.

| Bill 🔘 Cre <u>d</u> it                                                                   |                                                    |                                                                     |                                   |            | -<br>Bill Re                              | eceived | History                                                                                                    |                                                       |
|------------------------------------------------------------------------------------------|----------------------------------------------------|---------------------------------------------------------------------|-----------------------------------|------------|-------------------------------------------|---------|----------------------------------------------------------------------------------------------------|-------------------------------------------------------|
|                                                                                          |                                                    |                                                                     | Bill                              |            |                                           |         | UNI-SELECT USA (10)                                                                                                    |                                                       |
| Vendor UNI-SELECT                                                                        | USA (10)                                           |                                                                     |                                   | Date       | 12/04/2013 🔳                              |         | Summary                                                                                                    | Edit Vend                                             |
| Address UNI-SELEC                                                                        | T USA (10)                                         |                                                                     |                                   | Ref. No.   | 45634                                     |         | Phone                                                                                                    | 846-665-05                                            |
| GTT street                                                                               | 4675                                               |                                                                     |                                   | Amount Due | 1.25                                      |         | Email programm                                                                                                    | er@gofuse5.c                                          |
| ATLANTA, O                                                                               | GA 30384-4                                         | 675                                                                 |                                   | Bill Due   | 12/19/2013                                | _       | Open balance                                                                                                    | <u>1,294</u> .                                        |
| Terms Net 15<br>Memo INVOICE NI<br>Expenses                                              | GA 30384-4<br>UMBER: 456<br>\$1.25                 | 575<br>Discount Date<br>34<br>Ite <u>m</u> s                        | \$0.00                            | Bill Due   | 12/19/2013 🔳                              | _       | Open balance Recent Transactions                                                                                             | <u>1,294.</u><br><u>QuickRep</u>                      |
| Terms Net 15 Memo INVOICE NI Expenses Account                                            | GA 30384-4<br>UMBER: 456<br>\$1.25                 | 575<br>Discount Date<br>34<br>Ite <u>m</u> s<br>Memo                | \$0.00                            | Bill Due   | 12/19/2013 ()                             |         | Open balance Recent Transactions 12/04/13 Bill                                                                               | <u>1,294</u><br><u>QuickRep</u><br>1.                 |
| Ferms Net 15<br>Memo INVOICE NI<br>Expenses<br>Account<br>Accrued Purchases              | GA 30384-4<br>UMBER: 456<br>\$1.25<br>Amount<br>1. | 675<br>Discount Date<br>34<br>Ite <u>ms</u><br>Memo<br>25 INVOICE N | \$0.00<br>NUMBER: 45634           | Bill Due   | 12/19/2013 ())<br>Billa Class<br>Bora B   | pra ^   | Open balance Recent Transactions 12/04/13 Bill 12/04/13 Bill                                                                 | <u>1,294</u><br><u>QuickRep</u><br>1.<br>183.         |
| ATLANTA, ( Terms Net 15 Memo INVOICE NI Expenses Account Accrued Purchases               | GA 30384-4                                         | 675<br>Discount Date<br>34<br>Ite <u>ms</u><br>Memo<br>25 INVOICE N | \$0.00<br>\$0.00                  | Bill Due   | 12/19/2013 IIII<br>Billa Class<br>Bora Bi | pra 🏠   | Open balance<br><b>Recent Transactions</b><br>12/04/13 Bill<br>12/04/13 Bill<br>11/15/13 Credit                              | <u>1,294.</u><br><u>QuickRep</u><br>1.<br>183.<br>20. |
| ATLANTA, ( Terms <u>Net 15</u> Memo <u>INVOICE NI Expenses</u> Account Accrued Purchases | GA 30384-4<br>UMBER: 456<br>\$1.25<br>Amount<br>1. | 675<br>Discount Date<br>34<br>Items<br>Memo<br>25 INVOICE N         | \$<br>\$0.00<br>NUMBER: 45634     | Bill Due   | 12/19/2013 ())<br>Billa Class<br>Bora Bi  | pra     | Open balance<br>Recent Transactions<br>12/04/13 Bill<br>12/04/13 Bill<br>11/15/13 Credit<br>11/15/13 Credit                  | <u>QuickRep</u><br>1.<br>1833.<br>20.<br>120.         |
| Ferms Net 15<br>Memo INVOICE NI<br>Expenses<br>Account<br>Accrued Purchases              | GA 30384-4<br>UMBER: 456<br>\$1.25<br>Amount<br>1. | 675<br>Discount Date<br>34<br>Items<br>Memo<br>25 INVOICE N         | \$0.00<br>\$0.00<br>NUMBER: 45634 | Bill Due   | 12/19/2013 IIII<br>Billa Class<br>Bora Bi | pra 🏠   | Open balance<br>Recent Transactions<br>12/04/13 Bill<br>12/04/13 Bill<br>11/15/13 Credit<br>11/15/13 Credit<br>10/24/13 Bill | <u>QuickRep</u><br>1<br>183<br>20<br>1,250            |